応募があると、求人者マイページアカウントに登録したメールアドレス宛に「ハローワークインター ネットサービス (system@mail.hellowork.mhlw.go.jp)」から応募通知メールが届きます(窓口紹介、 オンライン紹介、オンライン自主応募の応募方法は問わずメールが届きます。画像は「オンライン自 主応募」の場合)。

| 【ハローワーク】応募通知(                                          | ヤンライン自主応募)                                                                                                   |
|--------------------------------------------------------|----------------------------------------------------------------------------------------------------|
| 差出人 ハローワークインターネッ                                       | ・サービス <system@mail.hellowork.mhlw.go.jp></system@mail.hellowork.mhlw.go.jp>                                  |
| 日付 2024/12/23 (月) 9:10                                 |                                                                                                    |
| 宛先                                                     |                                                                                                    |
| マイページの応募者管理画言                                          | āからご確認の上、採用選考を行ってください。                                                                                       |
|                                                        |                                                                                                    |
| この応募は、「オンライン自主                                         | 応募」(ハローワークを介せず、求職者が直接応募したもの)です。                                                                              |
| この応募は、「オンライン自主<br>なお、オンライン自主応募に<br>サイ                  | 応募」(ハローワークを介せず、求職者が直接応募したもの)です。<br>より採用された場合、求人者は、ハローワークの職業紹介を支給要件とする助成金(特定求職者雇用開発助成金等)の支給対象とはなりま            |
| この応募は、「オンライン自主<br>なお、オンライン自主応募に<br>せん。<br>サム委号 ・ 01250 | 応募」(ハローワークを介せず、求職者が直接応募したもの)です。<br>より採用された場合、求人者は、ハローワークの職業紹介を支給要件とする助成金(特定求職者雇用開発助成金等)の支給対象とはなりま<br>5770041 |

※応募書類を登録できるのは「オンラインハローワーク紹介」または「オンライン自主応募」のみです。

② 求人者マイページにログインして新着メッセージを確認します。

| Vork Internet Service<br>ーワーク インターネットサービ                    | 2                                                            |                          |                                         |                       |                           | ブアウト        |
|-------------------------------------------------------------|--------------------------------------------------------------|--------------------------|-----------------------------------------|-----------------------|---------------------------|-------------|
| ーム(求人/応募管理)                                                 | メッセージ                                                        | 事業所情報設定                  |                                         |                       |                           |             |
| <sup>ホーム</sup><br>求人者マイページ                                  | ホーム                                                          |                          |                                         |                       |                           |             |
| ご登録いただいた求人情報は正確かつ<br>求人情報の変更は、「求人情報を編集<br>なお、変更の反映にはハローワークか | 最新の内容になっていますか?<br>  ボタンから申請いただく必要があり;<br> 5内容を確認させていただくことがあ! | ます。<br>ります。              |                                         |                       |                           |             |
| 求人/応募管理                                                     |                                                              |                          | 新規求人情報を登録                               | 千歳公共職業<br>様<br>管轄安定所名 | 安定所 (ハローワ・<br>: 千歳公共職業安定) | ークちとせ)<br>所 |
|                                                             |                                                              |                          |                                         | 新着メッセージ               | : 35件                     |             |
| 現在有効中または申し込                                                 | 心み甲の氷人                                                       |                          | 有効中の求人を全て表示                             | 有効中求人                 |                           |             |
| 職種 システムテスト求人・応す                                             | 身できません                                                       |                          | 編集中                                     | 求人区分                  | 求人件数                      | 採用人数        |
| <b>求人区分</b> フルタイム                                           |                                                              | 求人番号                     | 01250-05770041                          | 一般                    | 1件                        | 1名          |
| <b>雇用形態</b> 正社員<br>提供範囲地方自治体、民間人                            | 材ビジネス共に不可                                                    | 公開範囲                     | 2. 八ローワークの求職者に限定し、事業所<br>名等を含む求人情報を公開する | 学卒                    | 0件                        | 0名          |
| (経験不問)(学歴不問)(資格不問);                                         | 圆休二日制(土日休) ] 転勤なし ] [ រំ                                     | 通勤手当あり ) 駅近(徒歩10分以内) ) [ | マイカー通勤可                                 | 障害者                   | 0件                        | 0名          |
| 求人数:1名                                                      |                                                              |                          |                                         | 求人者マイペ                | ジ外へリンクしま                  | <b>व</b> .  |

③ 受信メッセージー覧が表示されます。差出人「ハローワークインターネットサービス」、件名「応募 通知」、「応募通知(オンラインハローワーク紹介)」、「応募通知(オンライン自主応募)」のいずれか となっているメッセージが応募通知です。

| lloWork Internet Service<br>ローワーク インターネットサービス |                     |                                                      |                      |                      |
|-----------------------------------------------|---------------------|------------------------------------------------------|----------------------|----------------------|
| ホーム (求人/応募管理)                                 | メッセージ               | 事業所情報設定                                              |                      |                      |
| ホーム > メッセージ管理 受信メッセージ                         |                     |                                                      |                      |                      |
| <ul> <li>Q 受信メッセージ (35)</li> </ul>            | <b>58件</b> 中 1~10 件 | 主表示                                                  | <b>並び順</b><br>新しい順 ~ | <b>表示件数</b><br>10件 ~ |
| <ul> <li></li></ul>                           | 割除 □全て選択 種別         | 芝出人/件名                                               | <前へ 1 2 3 4 5        | 6~ 次へ><br>日時         |
|                                               |                     | ーワーク ハローワークインターネットサービス<br>応募通知(オンライン自主応募)            |                      | 2024/12/23<br>09:00  |
|                                               |                     | -ワーク 千歳公共職業安定所<br>【重要】マイページログイン時に「ワンタイムパスワード」が導入されます | Ŧ                    | 2024/12/20<br>12:11  |
|                                               |                     | -ワーク 千歳公共職業安定所<br>【重要】更新求人の再案内(令和6年12月分)・年末年始の利用停止期間 | のお知らせ                | 2024/12/11<br>10:44  |
|                                               |                     | -ワーク 千歳公共職業安定所<br>【重要】更新求人の再案内(令和6年12月分)・年末年始の利用停止期間 | のお知らせ                | 2024/12/11<br>10:37  |
|                                               |                     | -ワーク 千歳公共職業安定所<br>※テスト【重要】求人更新の再案内(令和6年12月分)と最低賃金変更の | つお知らせ                | 2024/12/11<br>10:24  |
|                                               |                     | -ワーク 千歳公共職業安定所                                       |                      | 2024/11/22           |

④ 該当のメッセージを選択するとメッセージ詳細が確認できます。メッセージ詳細で、応募があった求人の求人番号と職種、応募者氏名が確認できます。

| HelloWork Internet Service<br>ハワーワーク インターネットサービス      |                                                                                      |                                                                                                    |                                                                     | () d 200  | 🗱 סלדסר 🥎         | 生労働者                  |
|-------------------------------------------------------|--------------------------------------------------------------------------------------|----------------------------------------------------------------------------------------------------|---------------------------------------------------------------------|-----------|-------------------|-----------------------|
| ホーム(求人/応募管理)                                          | メッセージ                                                                                | 事業所情報設定                                                                                                    |                                                                     |           |                   |                       |
| <sub>本-ム &gt; メッセージ管理</sub><br>メッセージ詳細                |                                                                                      |                                                                                                    |                                                                     |           | 一覧へ戻る             | ページ<br>最下部へ<br>・<br>・ |
| <ul> <li>□ 受信メッセージ (34)</li> <li>✓ 送信メッセージ</li> </ul> | 応募通知(:                                                                               | オンライン自主応募)                                                                                                    |                                                                     | 削除        | お気に入りに保存          |                       |
| 會 削除メッセージ                                             | ハローワークイ<br>送信先:千歳公共職                                                                 | ンターネットサービス<br>果安定所 (ハローワークちとせ)                                                                                                    |                                                                     |           | 2024年12月23日 09:00 |                       |
|                                                       | こちらはノロー<br>登録された求人<br>マイページの応<br>この応募は、「<br>なお、オンライ<br>求え番号:<br><br>求職種<br><br>求職者名: | ワークインターネットサービスです。<br>をご覧になった求職者から応募がありました。<br>募者管理画的らご確認の上、採用選考を行ってくださ<br>オンライン自主応募(ノローワークを介せず、求職者<br>シ目主応募により採用された場合、求人者は、ノローワ<br>01250- 5770041<br>派遣・講員ではない、システムテスト求人・応募でき | い。<br>が直接応募したもの)です。<br>ークの職業紹介を支給要件とする助成金(特<br>さません                 | 方定求職者雇用開务 | 能助成金等)の支給対        |                       |
| ע ו                                                   | レンク集   サイトマップ   サー<br>All rights reserved                                            | <u>イトポリシー</u>   <u>プライパシーポリシー</u>   利用規約  <br>, Copyright (C) Employment Security Bureau,Minis                                                                                | <u>よくあるご質問   お問い合わせ先   所在地</u><br>try of Health, Labour and Welfare | 也情報       |                   | 255                   |
|                                                       |                                                                                      |                                                                                                    |                                                                     |           |                   |                       |

⑤ ホームに戻り、「現在有効中または申し込み中の求人」の中から該当の求人を選び、「応募者管理へ進む」を選択します。

| ーム(求人/応募管理)                       | メッセージ                  | 事業所情報設定            |                                         |                       |                          |             |
|-----------------------------------|------------------------|--------------------|-----------------------------------------|-----------------------|--------------------------|-------------|
| ホーム                               |                        |                    |                                         |                       |                          |             |
| 求人/応募管理                           |                        |                    | 新規求人情報を登録                               | 千歳公共職業<br>様<br>管轄安定所名 | を定所 (八ローワ−<br>:千歳公共職業安定所 | ークちとせ)<br>所 |
|                                   |                        |                    |                                         | 新着メッセージ               | : 34件                    |             |
| 現在有効中または申し                        | 込み中の求人                 |                    | 有効中の求人を全て表示                             | 有効中求人                 |                          |             |
| 職種 システムテスト求人・応                    | 募できません                 |                    | 編集中                                     | 求人区分                  | 求人件数                     | 採用人数        |
| 求人区分 フルタイム                        |                        | 求人番号               | 01250-05770041                          | -AB                   | 1件                       | 1名          |
| <b>雇用形態</b> 正社員<br>提供範囲 地方自治体、民間。 | 人材ビジネス共に不可             | 公開範囲               | 2. 八ローワークの求職者に限定し、事業所<br>名等を含む求人情報を公開する | 学卒                    | 0f‡                      | 0名          |
| 経験不問     学歴不問     資格不問     資格不問   | 過休二日制(土日休) (転勤なし) 通勤手! | 当あり)「駅近(徒歩10分以内))( | マイカー通勤可                                 | 障害者                   | 야۴                       | 0名          |
| 求人数:1名                            |                        |                    |                                         | 求人者マイペ                | ージ外へリンクしま?               | す。          |
|                                   | 応募者管理へ進む               | 求職情報検索 求人票を表:      | 示 詳細を表示 求人情報を編集                         |                       | イベント情報検索                 |             |
|                                   |                        |                    |                                         |                       |                          |             |

⑥ 応募者管理画面の下部に応募者一覧が表示されますので、該当の応募者を選択します。

|                                                                        | メッセージ              | 事業所情報設定                     |                                        |                                           |                                         |
|------------------------------------------------------------------------|--------------------|-----------------------------|----------------------------------------|-------------------------------------------|-----------------------------------------|
| エーム > 広算者管理                                                            |                    |                             |                                        |                                           |                                         |
|                                                                        |                    |                             |                                        |                                           |                                         |
|                                                                        |                    |                             |                                        |                                           |                                         |
|                                                                        |                    |                             |                                        |                                           | 絞込                                      |
|                                                                        |                    |                             |                                        |                                           |                                         |
| 表示件数                                                                   |                    |                             |                                        |                                           |                                         |
| 1件中 1~1 件を表示 30件 ×                                                     |                    |                             |                                        | <前へ                                       | 1 次へ                                    |
| 「不採用」の広算者に関する情報を削                                                      | 除する場合は「澤切」棚をチェック」  | 「澤択」た広着老を制除しポカンをクロ          |                                        |                                           |                                         |
|                                                                        |                    |                             | シンロビマルビッ。                              |                                           | 1++++++++++++++++++++++++++++++++++++++ |
| 応募省の「選択」 働をナエックし、 1                                                    | 進伏した応募者を不採用」ホタンをクリ | ダクすると、ハローワークに連絡する「通         | 今結米宣録画面」 か衣示されま900 で、それそれの応募有に         | しいし、小保用理由なこを登録して                          | 220% /d</th                             |
| お、応募者に選考結果を連絡してから!                                                     | 登録してくたさい。          |                             |                                        |                                           |                                         |
|                                                                        |                    |                             |                                        |                                           |                                         |
|                                                                        |                    |                             |                                        |                                           |                                         |
|                                                                        |                    |                             | 道訳した。                                  | 応募者を削除 選択した応募                             | 諸を不採用                                   |
|                                                                        |                    |                             | 遊択した                                   | 応募者を削除 選択した応募                             | 諸を不採用                                   |
| <ul> <li>全て選択 選考状況</li> </ul>                                          | 応募者                | マイページ<br>開設の有無              | 遊択した」                                  | 応募者を削除<br>選択した応募<br>紹介・応募日                | 諸を不採用<br>選考結<br>登録日                     |
| <ul> <li>全て選択 選考状況</li> <li>選考中</li> </ul>                             | 応募者                | <b>マイページ</b><br>開設の有無<br>あり | 連択した!<br>応募方法<br>オンライン自主応募 (リクエストなし応募) | 本募者を削除<br>選択した応募<br>紹介・応募日<br>2024年12月23日 | 諸を不採用<br>道 <b>き結</b><br>登録日             |
| 全て選択         選考状況           選考中         選考中                            | <b>広</b> 募者        | マイページ<br>間段の有無<br>あり        | 連択した!<br>応募方法<br>オンライン自主応募 (リクエストなし応募) | 送択した応募 送択した応募 紹介・応募日 2024年12月23日          | 諸を不採用<br>選考結<br>登録日<br>-                |
| 全て選択         選考状況           選考中         選考中           表示件数         30件 | 応募者                | マイページ<br>開設の有無<br>あり        | 連択した!<br>応募方法<br>オンライン自主応募(リクエストなし応募)  | 送募者を削除<br>紹介・応募日<br>2024年12月23日           | 諸を不採用<br>選考結<br>登録日<br>-                |
|                                                                        | 応募者                | マイページ<br>開設の有無<br>あり        | 連択した!<br>広募方法<br>オンライン自主応募 (リクエストなし応募) | 送募者を削除<br>避介・応募日<br>2024年12月23日<br><前へ    | 諸を不採用<br>選考論<br>登録<br>1 次へ              |
| 金て選択 選考状況     選考中     選考中     表示件数     30件 ~                           | 応募者                | マイページ<br>開設の有無<br>あり        | 連択した<br>広募方法<br>オンライン自主応募(リクエストなし応募)   | 送募者を削除<br>端介・応募日<br>2024年12月23日<br><前へ    | 諸を不採用<br>逆を結<br>うずに<br>-<br>1 次へ        |

⑦ 応募者情報詳細が確認できます。応募者が求職者マイページから応募書類を登録している場合、「添 付ファイル」の項目にファイルが添付されていますので、ダウンロードして確認してください。添付 ファイルがない場合、郵送等で提出される応募書類を確認してください。

| ム(永人/応募官理)         | メッセージ                                                                                 | 事業所情報設定                                            |                                  |
|--------------------|---------------------------------------------------------------------------------------|----------------------------------------------------|----------------------------------|
| <u>ホーム</u> > 応募者管理 |                                                                                       |                                                    |                                  |
| 「オンライン自主応募」は求職者が求。 | 人者に直接応募するものであり、八ロ-                                                                    | ワークの紹介ではないため、雇入れ助成金の支給対象にはなりません。ご注意                | ください。                            |
| 志望動機               |                                                                                       |                                                    |                                  |
| 在留資格等              | 在留詞<br>-<br>-<br>夜留詞<br>-<br>-<br>-<br>-<br>-<br>-<br>-<br>-<br>-<br>-<br>-<br>-<br>- | 各<br>組 (満了日)<br>紀動許可の有無                            |                                  |
| 備考                 |                                                                                       |                                                    |                                  |
| 添付ファイル             | 応募書<br><u>関係</u><br>添付フ                                                               | 爆等<br>書<br>アイルは選考結果が登録された時点または求職者からの応募取り消しがあった時点また | こは求人無効の翌々々月末日を過ぎた時点で確認ができなくなります。 |
| 問い合わせ先             | 千歲                                                                                    | 2.共職業安定所                                           |                                  |

※応募者が応募書類を登録していない場合(郵送等での提出を選択した場合)、「添付ファイル」の項目は 表示されません